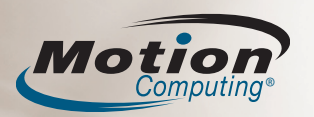

# Motion<sup>®</sup> J3400 Tablet PC

# Kurzreferenz

Diese Kurzreferenz bietet Informationen zur Verwendung des J3400 Tablet PC.

**HINWEIS:** Zusätzliche Referenzinformation finden Sie in dem Dokument "Schnellstart", das mit Ihrem Tablet PC geliefert wird.

# Anmelden

Nach dem Einschalten Ihres Tablet PC gehen Sie folgendermaßen vor:

- 1. Drücken Sie auf Aufforderung die **Windows-Sicherheits-**Taste, die sich an der Vorderseite Ihres Tablet PC befindet.
- 2.Geben Sie anhand des Stiftes und der Bildschirmtastatur Ihr Systemkennwort ein.

# Erste Schritte

## Windows 7

Start > Alle Programme > Zubehör > Tablet PC > Handschriftenerkennung anpassen

Windows Vista

Start > Alle Programme > Tablet PC > Tablet PC-Stifttraining

Windows XP

Start > Alle Programme > Tablet PC > Tablet PC-Lernprogramme

## **Motion-Dokumentation**

Ausführliche Informationen zu den Funktionen Ihres Tablet PC finden Sie unter www.motioncomputing.de/support. Manche Dokumente stehen nur auf der Motion-Website zur Verfügung und erfordern eine Internetverbindung. Mit einer Internetverbindung können Sie eine Kopie des Dokuments auf der Festplatte Ihres Tablet PC speichern.

Registrieren Sie Ihren Tablet PC und andere Produkte von Motion auf folgender Webseite: http://www.motioncomputing.com/prodreg

# Arbeiten mit dem Stift

Mit dem Stift zum Tablet PC können Sie ähnlich wie mit einer Maus Objekte auswählen und Dateien öffnen.

Die folgende Tabelle verdeutlicht die ähnlichen Funktionen bei einem Tablet PC-Stift und einer Maus.

| Funktion                                                                                             | Maus-Aktion                                               | Stift-Aktion                                                                                                    |
|----------------------------------------------------------------------------------------------------|-----------------------------------------------------------|----------------------------------------------------------------------------------------------------|
| Auswählen                                                                                            | Zeigen und<br>Klicken                                     | Auf das Element in der Anzeige<br>zeigen und darauf tippen                                                                                                    |
| Öffnen von Dateien<br>oder Anwendungen                                                               | Doppelklicken                                             | Zweimal auf die Anzeige tippen                                                                                                    |
| Auswählen und<br>ziehen                                                                              | Klicken und<br>Ziehen                                     | Auf das Element in der Anzeige<br>tippen und ziehen                                                                                                    |
| Anzeigeeigenschaften<br>oder<br>Bearbeitungsfunk-<br>tionen<br>(Ausschneiden,<br>Kopieren, Einfügen) | Rechtsklick<br>und rechte<br>Maustaste<br>gedrückt halten | Stift-Funktionstaste gedrückt halten<br>und dann auf die Anzeige tippen.<br>Oder den Stift auf die Anzeige<br>drücken, bis das Maus-Symbol<br>erscheint, dann die Stiftspitze<br>wieder von derAnzeige entfernen. |

# Arbeiten mit den Tasten des Tablet PC

# Mikrofon und — Umgebungslichtsensor — Kamera — Motion QuickNav — Motion Dashboard — Escape — Richtungsblock

#### Hilfreicher Tipp:

Weitere Informationen zur Verwendung der Zweitfunktionen der Tasten finden Sie im *Motion-Benutzerhandbuch* unter www.motioncomputing. de/support.

Um die drahtlosen Adapter zu aktivieren oder zu deaktivieren, öffnen Sie das Motion Dashboard und klicken auf die Registerkarte "Drahtlos", wo sich entsprechende Optionen befinden.

Weitere Informationen zu den Tastenfunktionen finden Sie im Motion-Benutzerhandbuch unter www.motioncomputing.de/support.

# Hilfreiche Tipps zum Stift:

- Halten Sie den Stift wie einen gewöhnlichen Stift.
- Sie können Ihre Hand auf den Bildschirm legen.
- Ein Wechsel von rechtshändiger auf linkshändige Verwendung ist möglich.
  - 1. Öffnen Sie Motion Dashboard (siehe Erste Schritte).
  - Wählen Sie im Feld "Stift & Tablet" die Option "Stifteinstellungen" aus und wählen Sie dann "Tablet- und Stifteinstellungen".
  - 3. Wählen Sie in der Registerkarte "Eigenschaften" die Einstellung "linkshändig" aus.
- Verbessern Sie die Zeiger-Ausrichtung, indem Sie Digitizer und Stift kalibrieren.
  - 1. Öffnen Sie Motion Dashboard (siehe Erste Schritte).
  - 2. Wählen Sie im Feld "Stift & Tablet" die Option "Digitizer kalibrieren" und befolgen Sie dann die Anweisungen.
- Weitere Informationen zur Verwendung des Stifts finden Sie im *Motion-Benutzerhandbuch*.
  - Funktionstaste (Rechtsklickfunktion)

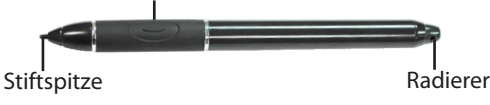

# Optimieren der Akkulebensdauer

- Verwenden Sie Netzstrom, sofern verfügbar. Wenn der Tablet PC an eine Steckdose angeschlossen ist, werden die Batterien auch während der Arbeit mit dem Tablet PC aufgeladen.
- Ändern Sie im Bereich "Anzeige" des Motion Dashboards die Einstellung in "Zur Verlängerung der Akkubetriebsdauer Anzeige abblenden nach:" auf die kürzeste Zeit.
- Stellen Sie im Bereich "Anzeige" des Motion Dashboards die Helligkeit auf die niedrigste angenehme Helligkeitsstufe ein.
- Stellen Sie den Netzschalter in Motion Dashboard in Windows 7 oder Vista auf Energiesparmodus, in Windows XP auf Standby oder auf Ruhezustand (alle): zum Einsparen von Energieleistung, zum schnellen Ein- und Ausschalten oder bei Nichtverwendung des Tablet PC.
- Schalten Sie drahtlose Adapter in Motion Dashboard ab, wenn sie nicht verwendet werden.

Motion Computing, Motion und Speak Anywhere sind eingetragene Warenzeichen von Motion Computing, Inc. in den Vereinigten Staaten und anderen Ländern. Alle Warenzeichen und eingetragenen Warenzeichen sind Eigentum ihrer jeweiligen Inhaber.

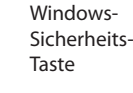

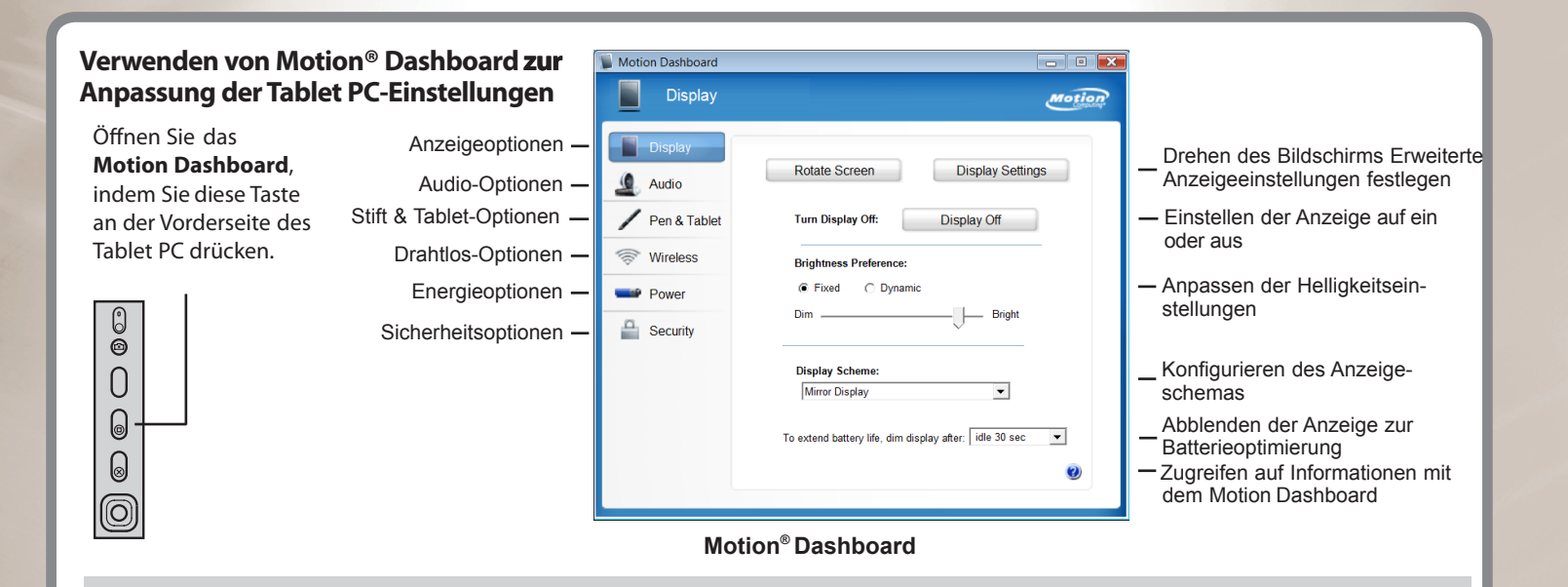

# Arbeiten mit dem Tablet PC-Eingabebereich

Sie können statt einer Tastatur den Tablet PC-Eingabebereich zur Eingabe von Text auf dem Tablet PC verwenden.

Führen Sie zum Aufrufen des Eingabebereichs einen der folgenden Schritte durch:

- Tippen Sie auf die Stelle, an der Sie Text eingeben möchten, beispielsweise in ein Textfeld. Tippen Sie anschließend auf das frei bewegliche Symbol für den Tablet PC-Eingabebereich.
- Tippen Sie unter Windows 7 und Vista auf die Registerkarte "Eingabebereich" am linken Rand des Bildschirms (Standardeinstellung).
- Tippen Sie unter Windows XP auf das Symbol f
  ür den Tablet PC-Eingabebereich in der Windows-Taskleiste.

**Hinweis: Der** Eingabebereich unterscheidet sich bei Window 7, Windows Vista und Windows XP.

Sie können Text über den Schreibblock, den Zeichenschreibblock oder die Bildschirmtastatur eingeben. Weitere Informationen zur Verwendung des Eingabebereichs finden Sie in der Hilfe zu diesem Programm.

#### Hilfe zum Tablet PC-Eingabebereich

Führen Sie zum Anzeigen der Hilfe zum Eingabebereich einen der folgenden Schritte durch:

- In Windows 7 tippen Sie im Eingabebereich auf "Werkzeuge" und dann auf die Hilfethemen.
- In Windows Vista und XP tippen Sie im Eingabebereich auf "Hilfe".

WICHTIG: Das Motion-Benutzerhandbuch unter www.motioncomputing.de/support enthält Informationen zu folgenden Themen:

#### Einrichten von drahtlosen Geräten

- Informationen zu Einrichtung und Verwendung Ihrer drahtlosen Bluetooth-Geräte finden Sie unter "Verwenden von Bluetooth" im *Motion-Benutzerhandbuch*.
- Informationen zur Einrichtung des eingebauten Wi-Fi-Adapters finden Sie unter "Verwenden von Wi-Fi (802.11)" im *Motion-Benutzerhandbuch*.
- Informationen zu Einrichtung und Verwendung von drahtlosen Breitband-Diensten finden Sie unter "Verwenden von drahtlosem Breitband" im Motion-Benutzerhandbuch.

#### Verwenden der Anschlüsse und der Kartensteckplätze

Informationen zur Lage und Verwendung der Anschlüsse und Kartensteckplätze finden Sie unter "Funktionen" im *Motion-Benutzerhandbuch*.

#### Verwenden von Motion QuickNav

Informationen zu Motion QuickNav finden Sie unter "Verwenden von Motion QuickNav" im *Motion-Benutzerhandbuch*.

#### Einrichten des Fingerabdrucklesers

Der Fingerabdruckleser kann für die Benutzerauthentifizierung, das Ersetzen von Kennwörtern und den vertikalen Bildlauf in Anwendungen (wie ein Touchpad) verwendet werden.

Informationen zur Einrichtung des Fingerabdrucklesers finden Sie im Abschnitt zur Verwendung von Motion OmniPass<sup>™</sup> und Fingerabdruckleser im *Motion-Benutzerhandbuch*.

#### Verwenden der Spracherkennung

- 1.Informationen zur Konfiguration der Spracherkennung finden Sie unter "Verwenden der Spracherkennung" im *Motion-Benutzerhandbuch*.
- Arbeiten Sie das Lernprogramm Verwenden der Spracherkennung durch. (Start > Systemsteuerung > Spracherkennung > Sprachlernprogramm ausführen)